## TUTORIEL DE REGÉNÉRATION DU COMPTE D'ACCÈS AU PORTAIL ÉCLAT - SCOLARITÉ SERVICES

- 1. <u>Connectez-vous à Éclat en suivant le lien ci-dessous :</u>
  - https://clg-pedubois-lislesurledoubs.eclat-bfc.fr/
- 2. Lorsque vous arrivez sur la mire de connexion :

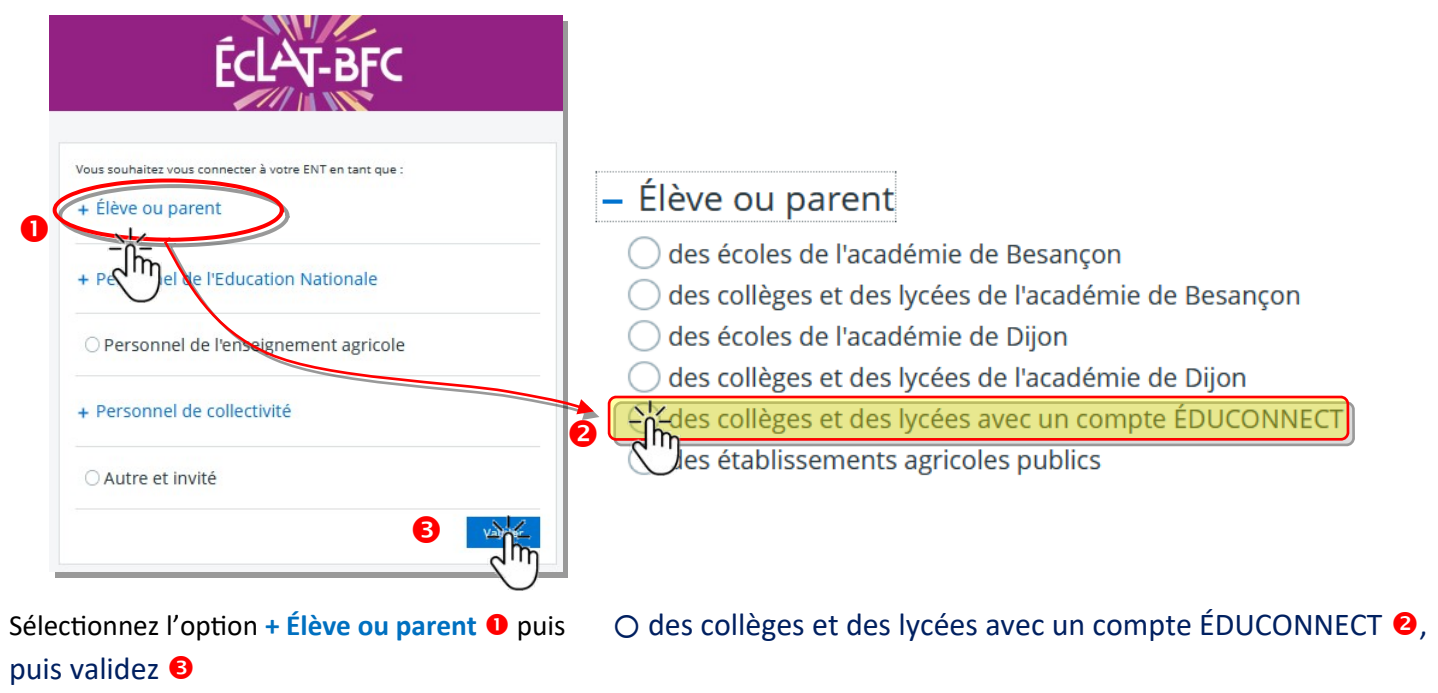

3. Mire d'identification :

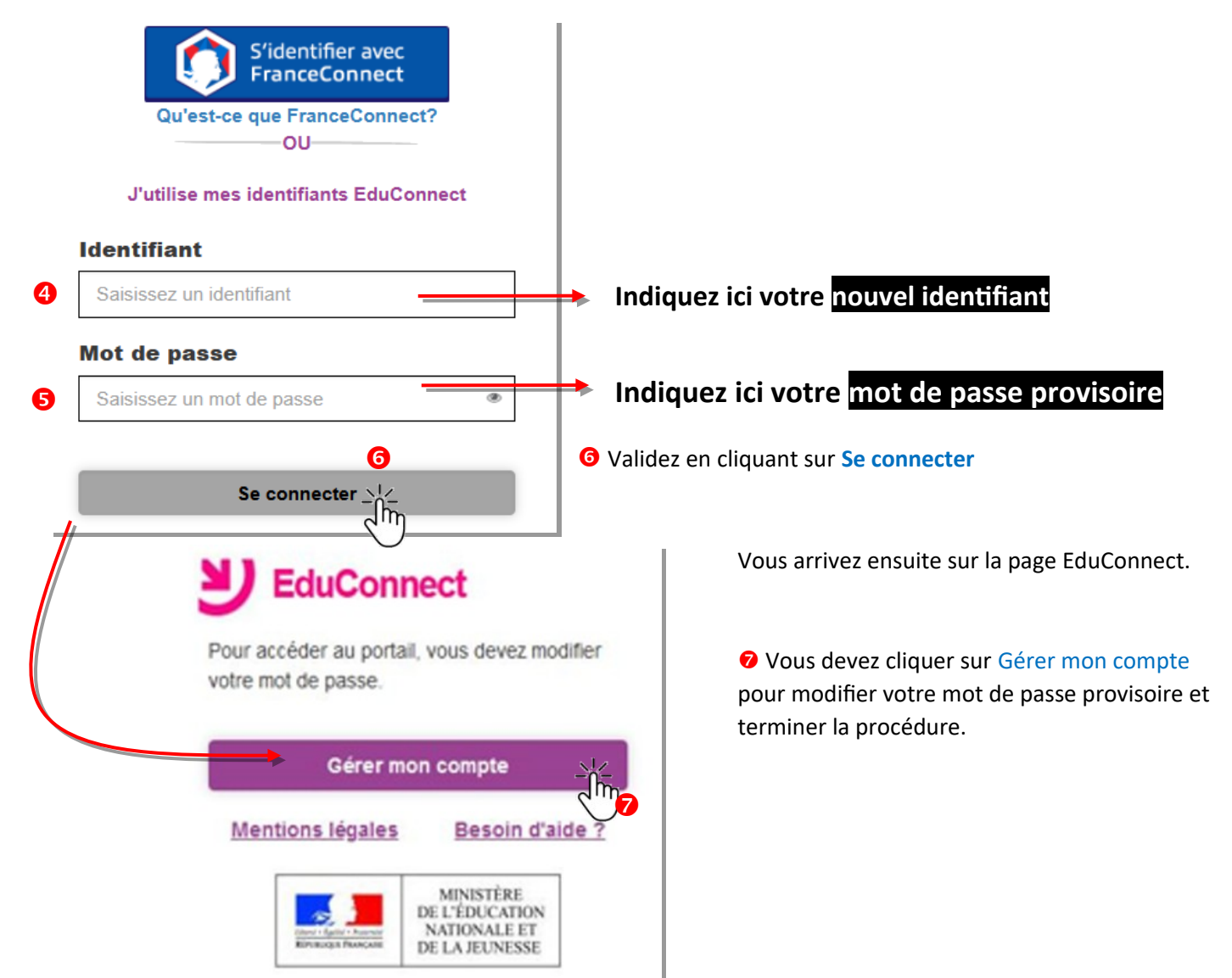

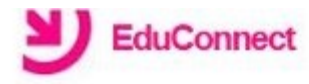

## Activation du compte

Bonjour Emmanuel pour accéder aux services, il vous faut indiquer une adresse de messagerie valide, choisir un nouveau mot de passe et indiquer la date de naissance des élèves indiqués.

| _ |   |   |   |   |   |   |
|---|---|---|---|---|---|---|
| F | 2 | ٠ | 2 | - | 1 | æ |
| - |   |   |   | - |   |   |

| @free.fr                                                                                                    |                                                                                          |
|----------------------------------------------------------------------------------------------------|------------------------------------------------------------------------------------------|
| nfirmez votre email                                                                                                    |                                                                                          |
| @free.fr                                                                                                    |                                                                                          |
| uveau mot de passo                                                                                                    | e 🕜                                                                                      |
|                                                                                                    | ۲                                                                                        |
|                                                                                                    |                                                                                          |
| Besoin d'aide pour créer un                                                                                            | mot de passe sécurisé?                                                                   |
| nfirmez votre mot d                                                                                                    | le passe                                                                                 |
|                                                                                                    | ۲                                                                                        |
| OLE PRIMAIRE PUBLIQUE<br>Juliette V                                                                                    | JEAN                                                                                     |
| Je suis le représer<br>(e) le                                                                                          | ntant légal de cet élève ?<br>Oui Non                                                    |
| Je suis le représer                                                                                                    | ntant légal de cet élève ?<br>Oui Non                                                    |
| Je suis le représer<br>lè(e) le<br>.GT-LOUIS PERGAUD-ac-BE<br>Lukas V<br>Je suis le représer                           | ntant légal de cet élève ?<br>Oui Non<br>SANCON                                          |
| Je suis le représer<br>é(e) le<br>GT-LOUIS PERGAUD-ac-BE<br>Lukas V<br>Je suis le représer<br>é(e) le                  | ntant légal de cet élève ?                                                               |
| Je suis le représer<br>è(e) le<br>GT-LOUIS PERGAUD-ac-BE<br>Lukas V<br>Je suis le représer<br>é(e) le<br>Activer votre | ntant légal de cet élève ?<br>Oui Non<br>SANCON<br>ntant légal de cet élève ?<br>Oui Non |

Renseignez ici votre adresse de messagerie ; elle sera utilisée en cas de perte de mot de passe pour vous permettre de le régénérer

Renseignez ici votre nouveau mot de passe (il est possible d'utiliser celui que vous utilisez actuellement pour accéder à Éclat)

Validez ici le rattachement de votre ou vos enfants en indiquant leur date de naissance.

Ainsi, les comptes de vos enfants scolarisés en collège et/ou lycée sont automatiquement regroupés

Cliquez ici pour activer votre compte ;

Un message vous est alors adressé sur votre messagerie, il comprend un lien sur lequel vous devez cliquer pour activer définitivement votre comp

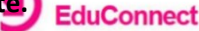

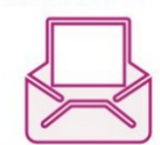

Vérifiez vos emails ! Nous venons juste de vous envoyer les instructions pour finaliser l'activation de votre compte '

(\*) Si vous n'avez rien reçu, pensez à regarder vos courriers indésirables ou "spams"

Une fois cette opération terminée, vous vous connectez via le lien habituel + Élève ou parent, puis en sélectionnant le choix :

O den compte ÉDUCONNECT